How to Accept Terms and Conditions:

- Log on to myPCC Portal
- On the Dashboard, click on the Financial Aid Award (\$) icon
- Click on Accept Your Awards:

| Financial Aid Award            | Close |
|--------------------------------|-------|
| View Your Status               |       |
| Award Overview                 |       |
| Accept Your Awards             |       |
| Award Payment Schedule         |       |
| Award History                  |       |
| Satisfactory Academic Progress |       |
| Helpful Financial Aid Links    |       |
|                                |       |

- Select Aid Year (Terms & Conditions will begin being used during the 2021-2022 Award Year)
- Students are notified that they are required to agree to PCC's Terms and Conditions of Financial Aid on the General Information tab (student is unable to click on Accept Awards Tab until they Accept Terms & Conditions):

|                                                                                                    | Award for Aid Year PCC Aid Year 2019-2020                                                                                                    |                |                                  |                      |                    |                  |  |  |  |
|----------------------------------------------------------------------------------------------------|----------------------------------------------------------------------------------------------------|----------------|----------------------------------|----------------------|--------------------|------------------|--|--|--|
| 7                                                                                                    | General Information                                                                                                    | Award Overview | Resources/Additional Information | Terms and Conditions | Accept Award Offer | Special Messages |  |  |  |
| Your Financial Aid Status<br>View information on your financial aid status on this page, check back regularly for updates on your financial aid eligibility. |                                                                                                    |                |                                  |                      |                    |                  |  |  |  |
|                                                                                                    | Terms and Conditions of Financial Aid<br>You are required to agree to Pueblo Community College's Terms and Conditions of Financial Aid. Click on the Terms and Conditions tab above to read all about ther |                |                                  |                      |                    |                  |  |  |  |

- Student will then click on Terms and Conditions tab, read terms and conditions, and either Accept or Do Not Accept Terms and Conditions:
- If the student does not accept Terms & Conditions, the following message shows:

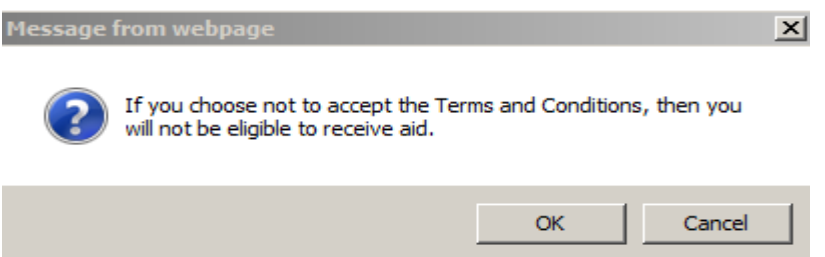

• When a student accepts Terms & Conditions, the following message shows:

You have accepted the Terms and Conditions.